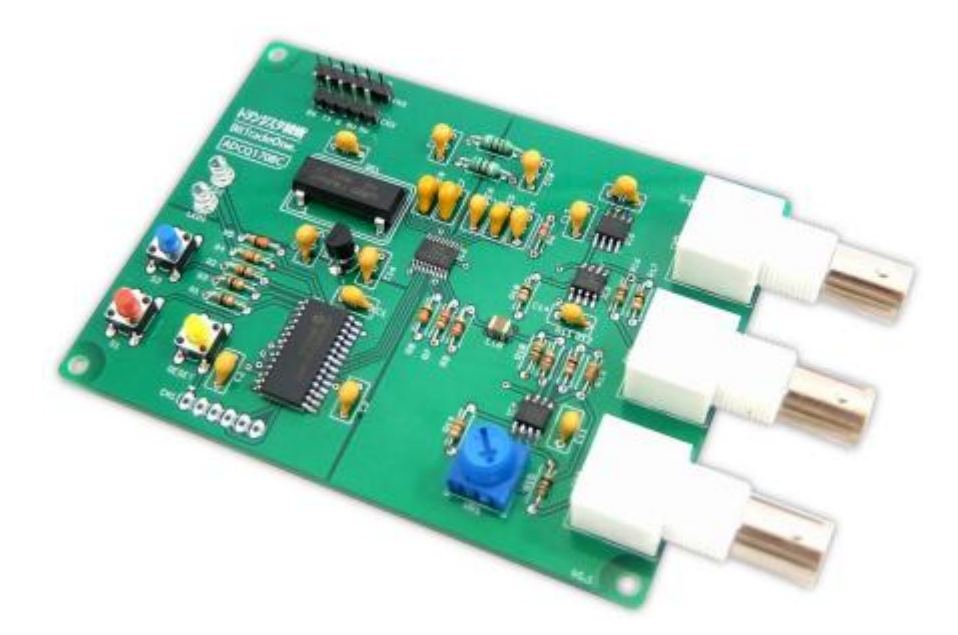

波形発生器 Wave Generator は、10Hz から 20MHz 程度の正弦波、矩形波、三角波と、0V から最大 4.095V の DC 信号を 1mV ステップで出力可能です。高機能なウィンドウズアプリケーションから周波数設定や波形選択など設定選択 可能とすることで、十分な性能を持ちながら気楽に扱える波形発生器です。さらに弊社姉妹品であるレベル測定ボード(型番: ADCQ1708DP/K)と組み合わせることで、周波数特性アナライザの製作も可能な高性能製品です。

### USB シリアル変換アダプタとの接続

接続法 製品基板上の CN3 と付属の USB シリアル変換アダプタを下記配列で接続してください。

| USE | 3 シリアルる | 変換 製品基板 |
|-----|---------|---------|
| 1)  | +5V     | ⇔ 5V    |
| 2)  | GND     | ⇔ G     |
| 3)  | RXD     | ⇔ RX    |
| 4)  | ТХД     | ⇔ TX    |

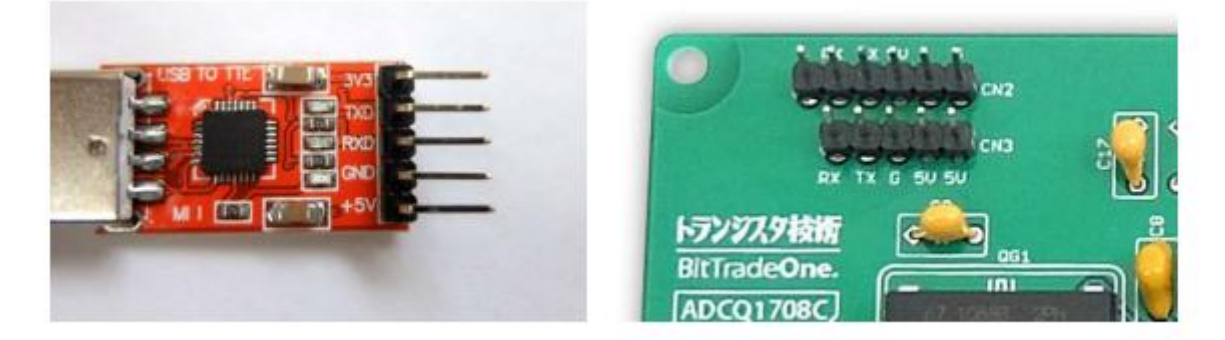

# Win 版アプリケーション操作説明 ダウンロード URL http://bit-trade-one.co.jp/wp/wp-content/uploads/2017/08/WaveGenerator.zip

## WaveGenerator Win版アプリケーション 操作説明 Windows パソコンで測定するには

#### 図1に、Windows 用の測定アプリケーション画面を示します。

|             | 1 波形発生器                                   |                                 |                      | - 0 ×                           |
|-------------|-------------------------------------------|---------------------------------|----------------------|---------------------------------|
| COMボート指定    | COM9 ~ 11520<br>一定周波数発振器                  | 0 ~ 接続 切                        | 断                    |                                 |
| 一定周波数発振器設定部 | 設定周波数[Hz]<br>波形種別<br>出力電圧[mV]             | 1,000÷<br>正弦波+矩形波<br>1,000;     | 🗆 繰り返し               | 送信                              |
|             | スイープ発振器<br>スイーブ開始<br>開始周波数[Hz]<br>1.000 - | 終了周波数[Hz]<br>10.000 ±           | 周波数間隔                | 間隔時間[ms]<br>100                 |
| 人1ーノ先振辞設定部  | 出力電圧校正式<br>校正式[a<br>1.0320 () × 1000 +    | x+b]<br>b 出力設定電日<br>18章 = 1050[ | - 実際値 ヴ<br>mV] 0優 オフ | イン調整<br>校正式読込<br>セット調整<br>校正式保存 |
| 出力電圧スイーブ設定部 | 出力電圧スイープ<br>スイープ開始<br>開始電圧[mV]            | 出力中電圧 [<br>終了電圧[mV]             | スイープステップ             | [am]間時間[ms]                     |
|             | 10                                        | 1,000                           | 100                  | 200                             |

- 1) COM ポート指定/ボーレート/接続/切断部
- 2) 一定周波数発振器設定部
- 3) スイープ発振器設定部
- 4) 出力電圧スイープ部
- の4ブロックで構成されています。

①・図1の測定アプリケーションの使い方を次に示します。

アプリケーションは、つぎの5つの手順で使うことができます。

- 1) OS で COM PORT を確認する
- 2) アプリケーションで測定器と接続する
- 3) アプリケーションで一定周波数の波形を発生させる
- 4) アプリケーションでスイープした周波数の波形を発生させる
- 5) アプリケーションでスイープした出力電圧を発生させる

#### 1) OSでCOM PORTを確認する

USB-serial モジュールを接続し、コンピュータの管理で COM PORT を確認

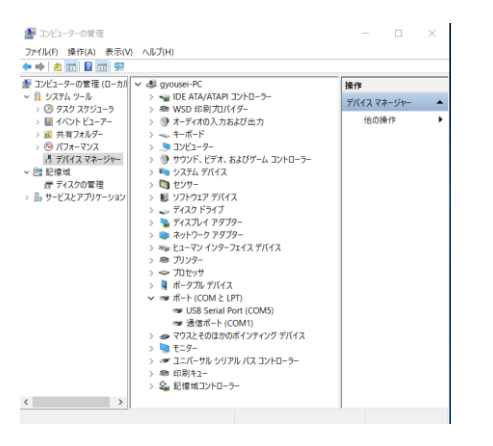

- 2) アプリケーションで測定器と接続する
- COMポート指定:上記で確認した、OS で割り当てられたシリアル PORT を指定
- ボーレート指定:115200(115.2 k bps)と指定、通常は変更不要
- COMポート接続/切断:接続ボタンを押し、接続を確認、エラーの時はエラー表示されるので、その場合は、指定 内容を再確認

#### 3) アプリケーションで一定周波数の波形を発生する

・設定周波数を設定: 10Hz から、1Hz 単位で、20,000,000Hz(20MHz)まで設定可能

- ・波形種別を選択:正弦波、正弦波+矩形波、三角波 を選択
- ・出力電圧を設定: 0V から 4.095V まで設定可能
- ・送信ボタンを押す

5)

#### 4) アプリケーションでスイープした周波数の波形を発生させる

 ・開始/終了周波数を設定:10Hzから1Hz単位で、20,000,000Hz(20MHz)まで設定可能 終了周波数は、開始周波数より10倍以上にする
・周波数間隔を選択:1/10 ・ 1/100を選択可能
・間隔時間を設定:10mSecから1,000mSecまで設定可能
・スイープ開始ボタンを押す
アプリケーションでスイープした出力電圧を発生させる

- ・開始/電圧、終了電圧を設定
  - 10mV から、4,095mV まで設定可能
- 終了電圧は、開始電圧より高くする
- ・スイープステップを選択
- 100mV 単位で調整可能
- ·間隔時間
- 200mSec から調整可能
- ・スイープ開始ボタンを押す